# BULLSELECTOR

# Ovládání systému

Uživatelská příručka

Verze 2

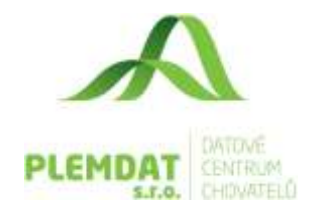

| Verze | Datum       | Zpracoval | Změny                                |
|-------|-------------|-----------|--------------------------------------|
| 1     | 14. 1. 2022 | Sládek    | Úvodní verze dokumentu               |
| 2     | 11. 2. 2022 | Sládek    | Úprava umístění obrázků, popis úvodu |

# Obsah

| 1.   | modul BULLSELECTOR - shrnutí | .3 |
|------|------------------------------|----|
| 2.   | Adresa modulu BULLSELECTOR   | .3 |
| 3.   | Seznam zadávaných parametrů  | .4 |
| 3.1. | Ruční přidání býků           | .6 |
| 3.2. | Přidání býků ze souboru      | .7 |
| 3.3. | Přidání býků ze seznamu      | .8 |
| 3.4. | Smazání býků                 | .9 |
| 3.5. | Export býků1                 | 10 |
| 3.6. | Seznam parametrů býků1       | 10 |
| 3.7. | Správa seznamů býků1         | 11 |
| 4.   | Obnovení nastavení1          | 11 |
| 5.   | Výsledná tabulka1            | 12 |

### 1. modul BULLSELECTOR - shrnutí

Modul BULLSELECTOR, je jednou ze součástí výpočtu připařovacích plánů pro zvířata holštýnského skotu. Po přihlášení uživatel prochází několika kroky, kde postupně vybere organizaci, ze kterého/kterých vybere dle specifických podmínek skupinu býků. Celé rozhraní je navrženo v responsivním designu, který nám umožnuje používat aplikaci na jakémkoliv zařízení (počítač, notebook, tablet a chytrý telefon).

# 2. Adresa modulu BULLSELECTOR

Modul BULLSELECTOR můžou využívat pouze uživatelé s přiděleným uživatelským jménem a heslem pro informační systém plemenářské evidence skotu – eSkot, kteří mají podepsanou smlouvu o využití programu MATING??? se Svazem Chovatelů holštýnského skotu, z. s.

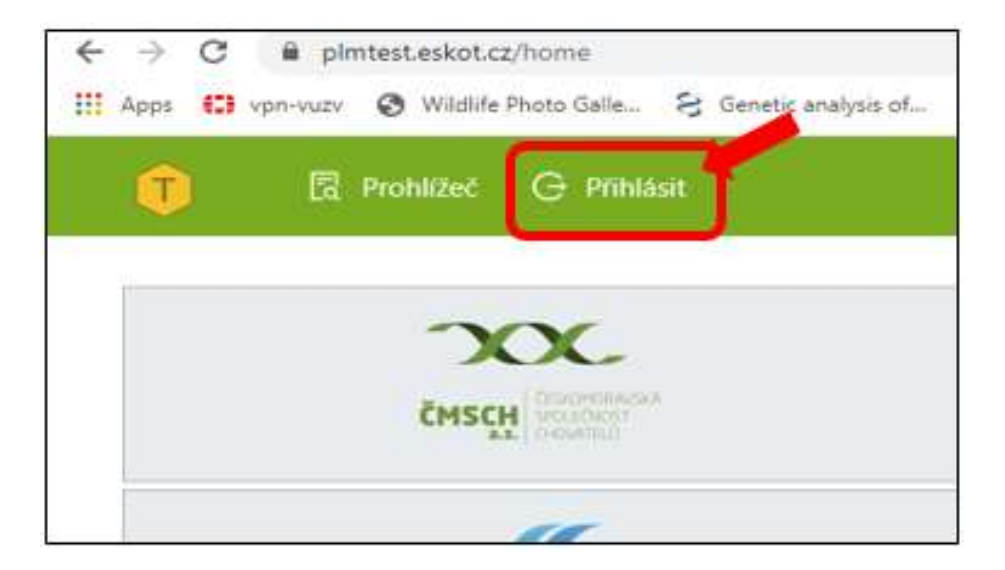

Pro přihlášení použijte následující link <u>https://plm.eskot.cz/home</u>. Po kliknutí na ikonu "**Přihlásiť**" se zobrazí výzva na zadání přihlašovacího jména a hesla. Vyplníme tyto údaje a klikneme na zelené tlačítko "**Přihlásiť**"

| Uživatelské jméno        |   |
|--------------------------|---|
| vaše přihlašovaci jiméno | - |
| Hesto                    |   |
|                          | - |
| No. 1                    | 5 |

Pro vstup do Bullselectoru, najeďte nejprve kurzorem myši na záložku "**Prohlížeč**" v horním menu a následně klikněte položku "**Bullselector"** 

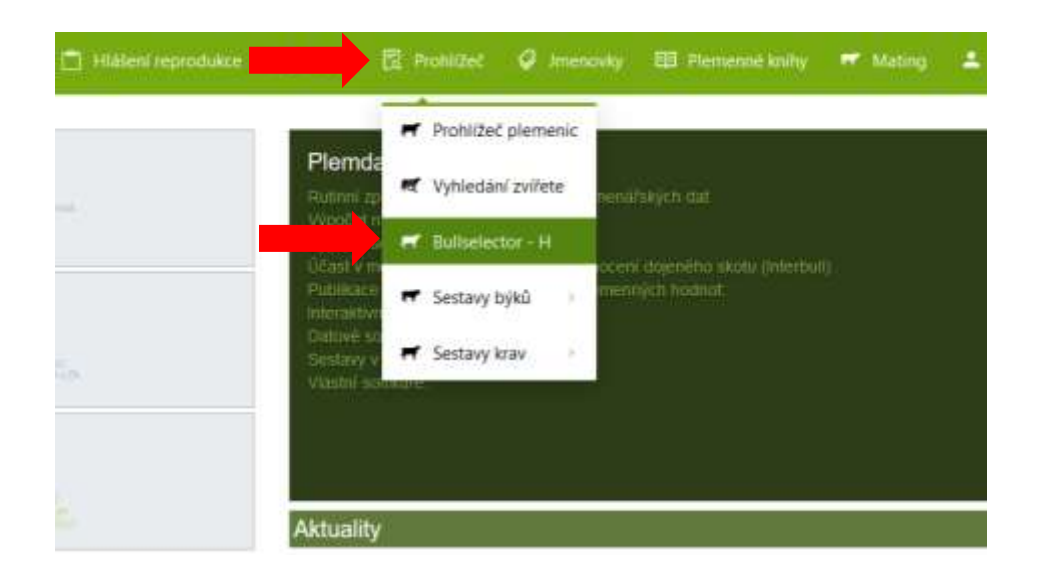

# 3. Seznam zadávaných parametrů

Systém je velice rychlý a umožňuje během chvilky vyselektovat býky podle celé řady parametrů, nebo býky ručně zadávat podle linie a registru, případně načíst uložená data ze souboru. V základu jsou zadávané parametry rozděleny do tří skupin, které lze zobrazovat a skrývat pomocí roztahovacích akordeonů.

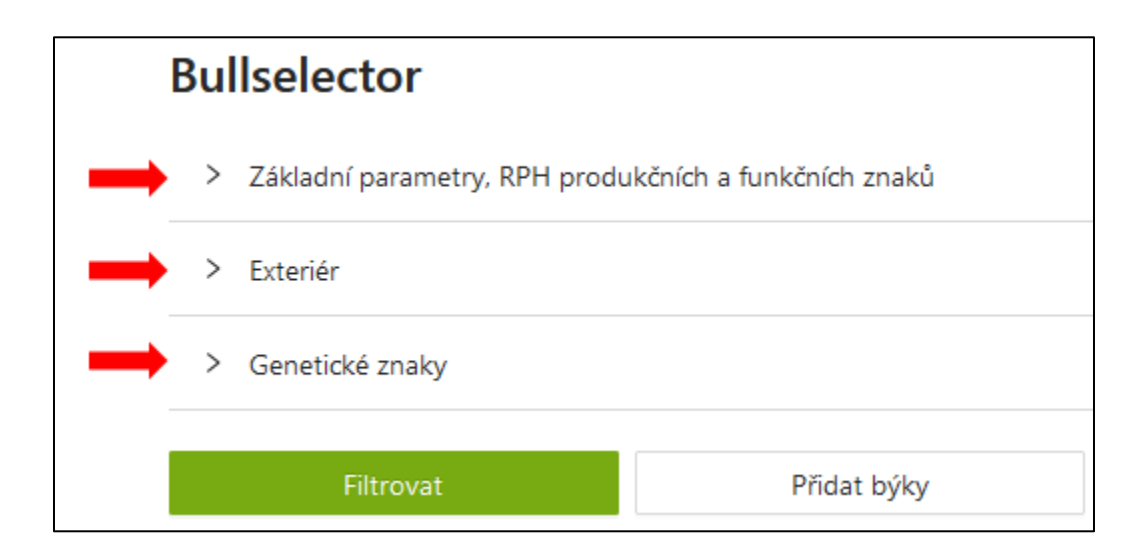

Pro práci s programem je na začátku nutné, v prvním roztahovacím akordeonu vybrat plemenářskou organizaci býků, což je také jediný povinný údaj, který musí uživatel vyplnit, aby bylo možné výsledky následně zobrazit. V tomto poli lze vybrat jednu nebo více organizací, popřípadě zvolit možnost **"Vybrat všechny organizace".** 

| <ul> <li>Základní parametry, RPH produkčních a funkciál</li> </ul> | čních znaků                                                                         |   |  |  |  |
|--------------------------------------------------------------------|-------------------------------------------------------------------------------------|---|--|--|--|
| * Organizace :                                                     | 101 - CRV Czech Republic, spol. s r.o. (141 ks) 🛛 🛛 118 - ProBovin s.r.o. (26 ks) 👋 | 0 |  |  |  |
| Genomické PH:                                                      | Vybrat všechny organizace                                                           | ^ |  |  |  |
| RED:                                                               | 101 - CRV Czech Republic, spol. s r.o. (141 ks)                                     |   |  |  |  |
|                                                                    | 118 - ProBovin s.r.o. (26 ks)                                                       |   |  |  |  |
| RPH SB:                                                            | 119 - ProgresGen s.r.o. (41 ks)                                                     |   |  |  |  |
| RPH kg mléka:                                                      | 121 - INPLEM s.r.o. (72 ks)                                                         |   |  |  |  |
| RPH ka tuku:                                                       | 170 - ABS SPOL. S R.O. (28 ks)                                                      |   |  |  |  |
|                                                                    | 201 - Jihočeský chovatel a.s. (21 ks)                                               |   |  |  |  |
| RPH % tuku:                                                        | 202 - REPROGEN, a.s. (4 ks)                                                         | ~ |  |  |  |

Dalšími, již nepovinnými parametry, jimiž lze dále specifikovat výsledný výpis býků, je Genomické PH a RED. Zde má uživatel na výběr vždy jednu ze tří možností, a to, zda chce, aby daný parametr býci splňovali, nebo naopak, popřípadě lze zvolit, že uživateli na tomto parametru nezáleží.

| <ul> <li>Základní parametry, RPH produkčních a funkčních znaků</li> </ul> |                                                                                                    |    |           |  |  |  |  |  |
|---------------------------------------------------------------------------|----------------------------------------------------------------------------------------------------|----|-----------|--|--|--|--|--|
| * Organizace :                                                            | 101 - CRV Czech Republic, spol. s r.o. (141 ks) $~\times~~$ 118 - ProBovin s.r.o. (26 ks) $~\times~~$ |    |           |  |  |  |  |  |
| Genomické PH:                                                             | Ano                                                                                                   | Ne | Nevybráno |  |  |  |  |  |
| RED:                                                                      | Ano                                                                                                   | Ne | Nevybráno |  |  |  |  |  |

Výběr v prvním akordeonu pokračuje podskupinou celkem osmnácti parametrů se stejnými možnostmi voleb. Pokud se uživatel rozhodne, že chce výběr býků podle daného parametru filtrovat má u každého parametru dvě možnosti výběru. Zaškrtnutím levého tzv. radio buttonu, lze u jednotlivých parametrů zadávat rozmezí hodnot v políčkách od a do. Pokud uživatel zaškrtne pravý radio button, má možnost vybrat ze seznamu napravo od něj, z pěti možností, kterými lze volit určitou část nejlepších býků v příslušném parametru, přičemž tyto části jsou vyjádřeny procentuálně od 1 do 30 %. Kliknutím na křížek v červeném poli lze volbu daného parametru resetovat.

| RPH SB:          | Od | 50 | Do | 150 | ) ( | TOP 1 %   | × RF            |
|------------------|----|----|----|-----|-----|-----------|-----------------|
| RPH kg mléka:    | Od | 0  | Do | 200 | ••  | TOP 1 % ∨ | I RI            |
| RPH kg tuku:     | Od |    | Do | 200 | 0   | TOP 1 %   | Resetovat<br>RP |
| RPH % tuku:      | Od | 0  | Do | 200 | 0   | TOP 5 %   | × RF            |
| RPH ka bílkovin: | Od |    | Do |     |     | TOP 10 %  | × RF            |
| RPH % hílkovin:  | Od |    | Do |     |     | TOP 20 %  |                 |

V následujícím akordeonu, obsahujícím parametry exteriérových znaků probíhá volba u všech 25 parametrů totožným způsobem, jaký je popsán na obrázku výše. Ve třetím a také posledním akordeonu zase najdeme hned sedm parametrů, u nichž volba probíhá dříve popsaným způsobem volby ze tří možností.

Po výběru filtrů klikneme na zelené tlačítko "*Filtrovat*". V dolní části obrazovky se nám zobrazí tabulka s výslednými býky. V pravém dolním rohu se nachází celkový počet nalezených býků, počet stran a volba stránkování.

| Bulls | elector                                                 |             |                        |  |  |  |  |  |  |
|-------|---------------------------------------------------------|-------------|------------------------|--|--|--|--|--|--|
| > Zá  | > Základní parametry, RPH produkčních a funkčních znaků |             |                        |  |  |  |  |  |  |
| > Ex  | > Exteriér                                              |             |                        |  |  |  |  |  |  |
| > Ge  | > Genetické znaky                                       |             |                        |  |  |  |  |  |  |
|       |                                                         |             |                        |  |  |  |  |  |  |
|       | Filtrovat                                               | Přidat býky | Přídat býky ze souboru |  |  |  |  |  |  |

#### 3.1. Ruční přidání býků

Tlačítkem *"Přidat býky"*, lze do tabulky přidat býky ručním zadáním jejich údajů o linii a registru. Po jeho stisknutí se na obrazovce objeví okno, které lze vidět na obrázku. Při vyplňování funguje inteligentní doplňování textu, kdy při psaní linie se nám pod napsaným textem zobrazují dostupní býci. Kliknutím myši na námi požadovaného býka z tohoto seznamu, se přidá do okénka "*Zadejte linii a registr*". Pak můžeme začít psát v tomto okénku linii dalšího býka a postupovat jako s prvním. Když máme býky vybrané, klikneme na "*Odeslať*. Můžeme tedy ručně vložit více býků najednou.

| Přidat býky             |                       |
|-------------------------|-----------------------|
| Zadejte linie a registr | Х                     |
|                         |                       |
|                         | <b>Zrušit</b> Odeslat |

#### 3.2. Přidání býků ze souboru

Další možností přidání býků je načtením ze souboru. Kliknutím na tlačítko "*Přidat býky ze souboru*" se nám otevře prohlížeč složek na našem počítači. Najdeme si příslušný excelový soubor a klikneme na tlačítko "*Otevřít*". Nahrání dat ze souboru proběhne automaticky v pravém horním rohu na Vás vyskočí okénko s nápisem, zda operace proběhla úspěšně či neúspěšně.

| Otevrit                            | OneDrive                     |                                                        | 0                       | D Prohl                             | edat: OneDriv | e. |
|------------------------------------|------------------------------|--------------------------------------------------------|-------------------------|-------------------------------------|---------------|----|
| Uspořádet • Nová                   | složka                       |                                                        |                         |                                     | 111 -         |    |
| OneDrive     Tento počítač     Sit | E-mailové přilohy<br>Obrázky | 15.08.2019 8:59<br>15.06.2010 8:59<br>15.10.2019 10:36 | Sloth<br>Sloth<br>Sloth | u souborů<br>u touborů<br>u souborů |               |    |

#### 3.3. Přidání býků ze seznamu

Další možností je přidáním býků z vlastního seznamu, který je ale nejprve nutné vytvořit. Tento krok se dá udělat pomocí předchozích kroků – "*Přidat býky*" nebo "*Přidat býky ze souboru*", či klasickým způsobem pomocí zadaných parametrů a tlačítka "*Filtrovat"*. Začneme kliknutím na tlačítko "*Přidat býky*" vybereme si býka, kterého uložíme do seznamu př.: HPP-361.

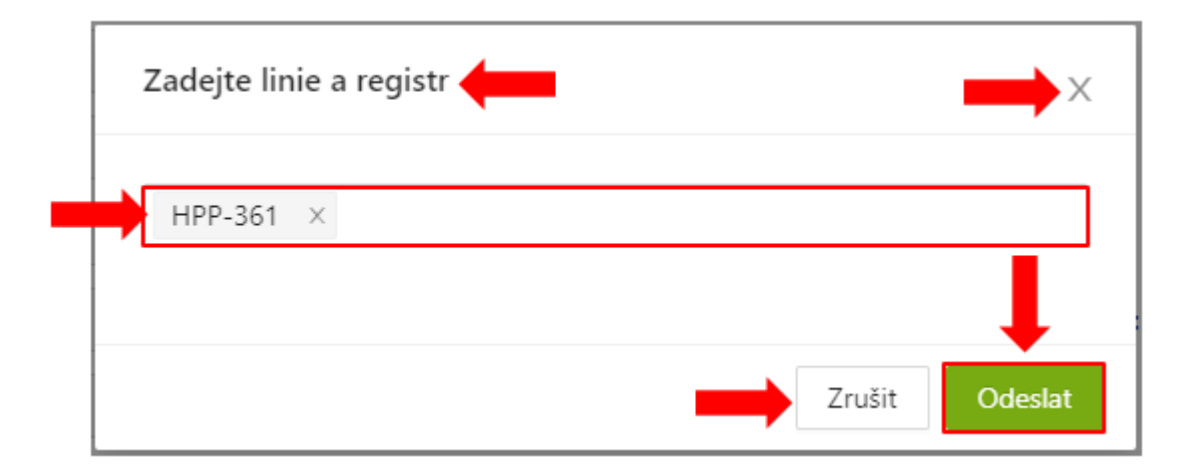

A klikneme na "**Odeslať**".

Dále klikneme na tlačítko "*Uložit seznam býků*". Poté se nám objeví okénko na uložení seznamu.

| Uložit seznam býků    |                |
|-----------------------|----------------|
| Zadejte jméno seznamu | X              |
|                       |                |
| Вусі                  |                |
|                       | Zrušit Odeslat |

Seznam si pojmenujeme a klikneme na tlačítko "Odeslat".

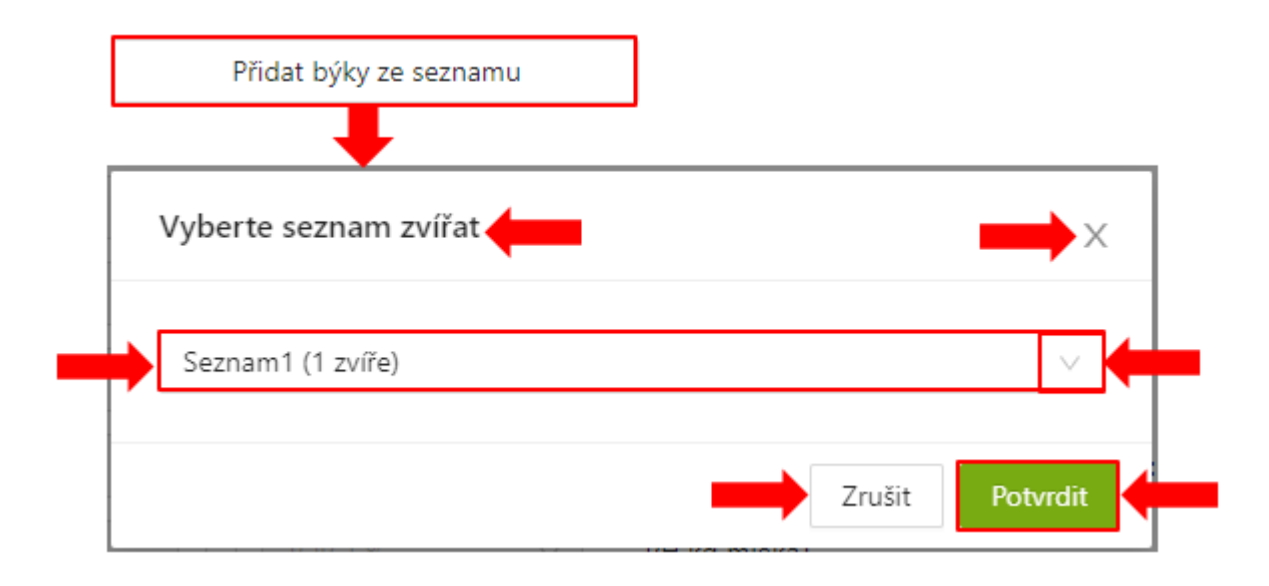

Vybereme seznam, který chceme použít a klikneme na "*Potvrdiť*". Tímto se nám seznam námi zvolených zvířat nahraje do tabulky.

#### 3.4. Smazání býků

Počet býků v tabulce můžeme omezit tím, že smažeme býky, kteří nám nevyhovují. Stačí kliknout na křížek v červeném poli u daného býka.

| LIN-REG 🍦 👻 | Datum naroz 👙 👻 | Jméno 🐥 🝸 | Organizace 🍦 🐨 | RPH Mik Kg | <₽<br>RPH T Kg | 4.6<br>RPH B Kg | 4 F<br>PH MIk Kg | 4.5<br>DSI MLK |
|-------------|-----------------|-----------|----------------|------------|----------------|-----------------|------------------|----------------|
|             |                 |           |                | Ŧ          | Ŧ              | Ŧ               | ¥                | Ŧ              |
| RED-789     | 10. 7. 2019     | GAMOS RED | 929            | 126        | 122            | 131             | 1282             | 124            |
| RED-781     | 27. 8. 2019     | GINGER    | 929            | 141        | 132            | 147             | 2059             | 135            |

#### 3.5. Export býků

Seznam býků je možné vyexportovat a uložit do počítače pro budoucí použití. Klikneme na tlačítko "*Exportovat býky*" poté nám vyskočí tabulka kam zadáme libovolný vlastní název souboru a klikneme na tlačítko "*Potvrdiť*"

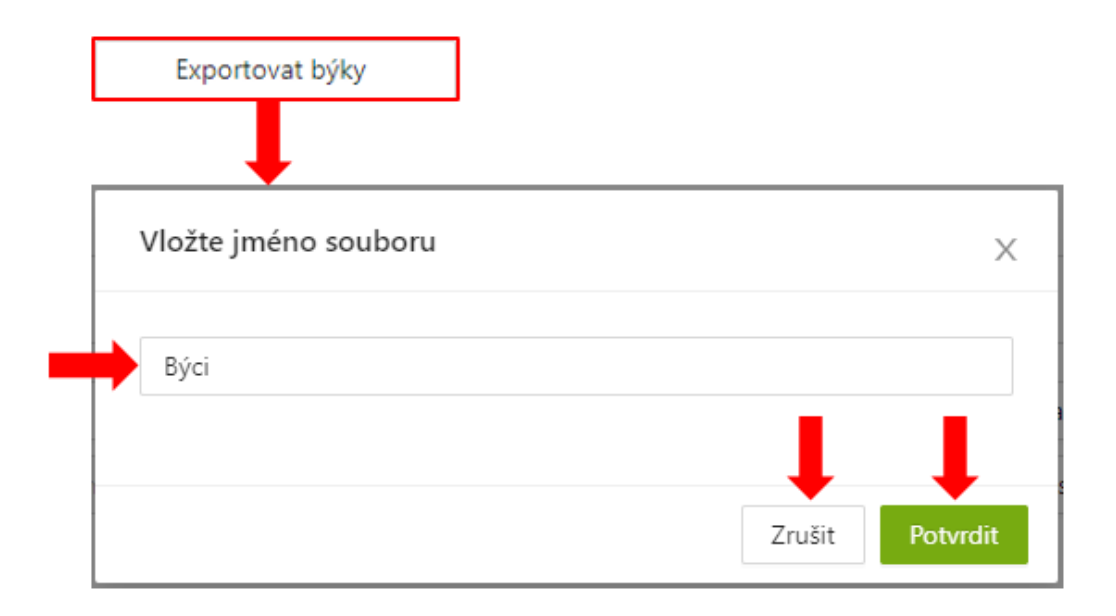

#### 3.6. Seznam parametrů býků

Další funkcionalitou Bullselectoru, je možnost uložit si seznam námi zvolených zadávaných parametrů, který můžeme využívat v budoucnu a urychlit si tím práci. Po výběru všech parametrů, které chceme uložit do seznamu, klikneme na tlačítko "*Uložit seznam parametrů*". Po kliknutí na tlačítko se nám objeví tabulka, kde zadáme název filtru a klikneme na tlačítko "*Odeslat*"

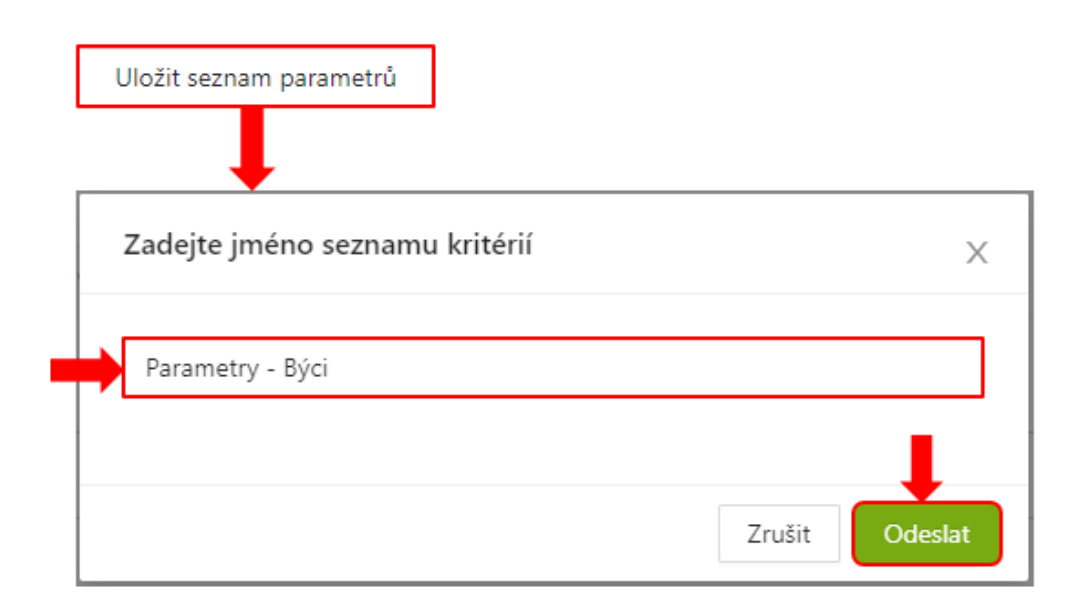

#### 3.7. Správa seznamů býků

Uložené seznamy je možné spravovat pod tlačítkem "*Spravovat uložené seznamy*". Kliknutím na toto tlačítko nám vyskočí tabulka, kde jsou uloženy všechny seznamy (zvířat, parametrů), přes tuto tabulku můžeme seznamy editovat nebo mazat.

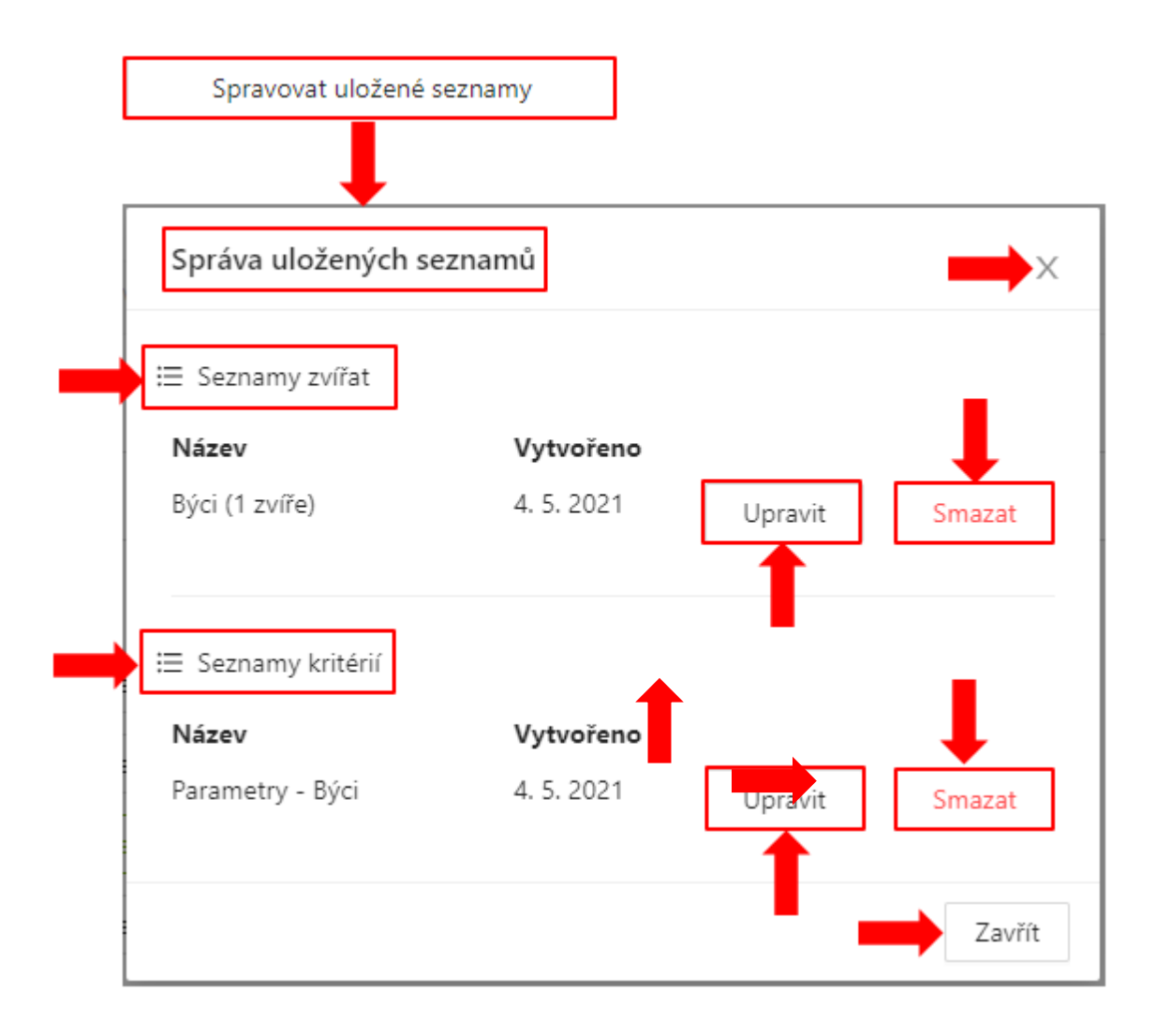

# 4. Obnovení nastavení

Během přípravy plánu můžeme využívat filtry. Pokud bychom chtěli všechna nastavení resetovat použijeme tlačítko "*Obnovit nastavení*". Tlačítko "*Obnovit nastavení*" funguje vždy pouze pro daný akordeon.

# 5. Výsledná tabulka

Po zadání nutných parametrů a stisknutí tlačítka "Filtrovat", nebo jiným výše popsaným způsobem se v dolní části webové stránky vygeneruje tabulka s jednotlivými býky a jejich parametry. Tabulka sama o sobě obsahuje hned několik funkcionalit.

První z nich je vyhledávání, které může uživatel provést buď v celé tabulce, nebo pouze v určitém sloupci. Pro vyhledávání v celé tabulce slouží řádek umístěný těsně nad samotnou tabulkou. V konkrétních sloupcích lze vyhledávat po kliknutí na ikonku trychtýře v příslušném sloupci.

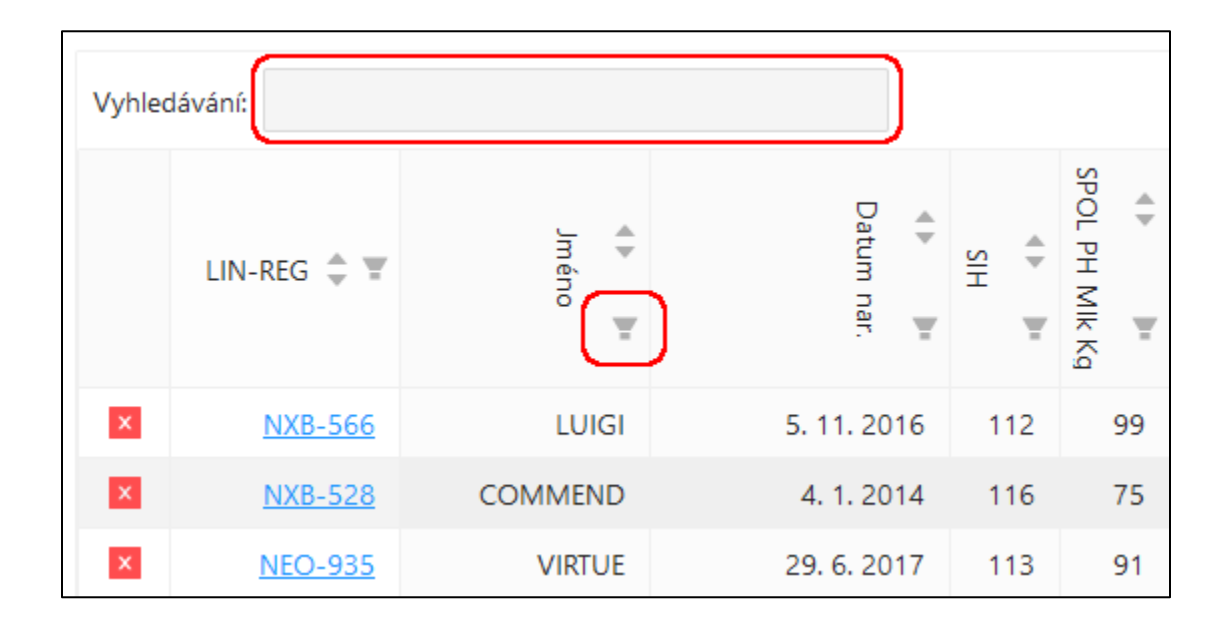

U sloupců obsahující čísla se objeví tabulka s políčky pro zadání hodnot v rozmezí od a do, přičemž je možné přepnout na druhý radio button s popisem *"Rovná se:"* a zadat tak přesnou hodnotu. Jsou-li ve sloupci textové záznamy, funguje v něm vyhledávání totožně jako to, které prohledává celou tabulku. Resetovat filtr vyhledávání v jednotlivých sloupcích lze opět po stisknutí ikony trychtýře a následném stisknutí tlačítka křížku s červeným polem. Funkce tlačítek *"Zamknout"* a *"Skýt"* je blíže popsána na další straně.

| Rozmezí:   | Rovná se: |
|------------|-----------|
| Od:        | Do:       |
| Filtrovat  |           |
| 🗄 Zamknout | Ø Skrýt   |

Hodnoty, nebo textové záznamy ve sloupcích lze také seřazovat, a to kliknutím na ikonku šipek, směřujících nahoru a dolů. Po prvním kliknutím se všechny záznamy v tabulce seřadí dle vybraného sloupce vzestupně, po opětovném kliknutí na stejnou ikonu, ve stejném sloupci pak sestupně. Všechny filtry v tabulce, ať už co se týče vyhledávání, nebo řazení lze resetovat do původního nastavení po kliknutí na tlačítko "Smazat filtry" uprostřed skupiny tlačítek v pravé části obrazovky nad tabulkou.

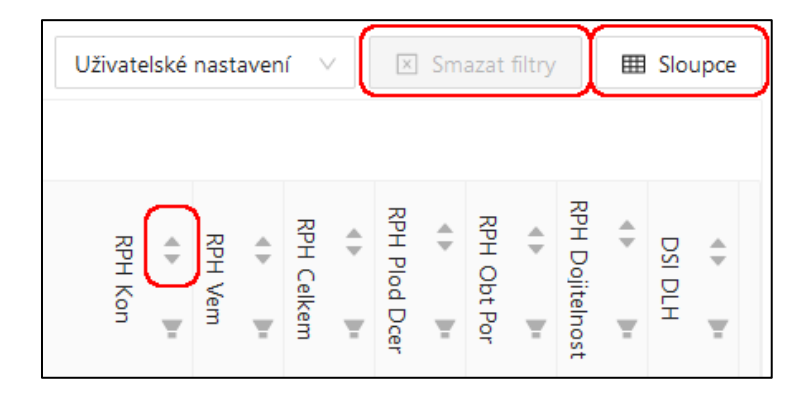

Další skupinu funkcionalit, umožňujících snazší orientaci ve výsledné tabulce skrývá tlačítko "Sloupce", umístěné na pravém kraji zobrazené webové stránky, nad tabulkou. Po jeho stisknutí se objeví okénko, obsahující seznam všech sloupců. V tomto okně lze u jednotlivých sloupců až na výjimky nastavovat dvě vlastnosti.

| ivatelské i | nastavení 🤟 🔃 Sree | out They | III Sloupo  |
|-------------|--------------------|----------|-------------|
|             | LIN-REG            |          |             |
|             | Jméno              |          | 60          |
| 유민 +        | UZ                 |          | 60          |
| Kan         | Datum nar.         |          | 60          |
| τ.          | Org.               |          | 60          |
| 122         | KOEF PŘÍB          |          | 60          |
|             | SIH                |          | 60          |
| 112         | Kód Mik            |          | 60          |
| 105         | SPOL PH Mik Kg     |          | 6 0         |
| 130         | DSI MLK            |          | 60          |
| 108         | PH Mik Kg          |          | 60          |
| 120         | PH T %             |          | 6 0         |
| 120         | PH T Kg            |          | 6 0         |
| 113         | PH 8 %             |          | 60          |
| 136         | PH 8 Kg            |          | 60          |
| 133         | RPH Mik Kg         |          | 6 0         |
| 105         | RPH % tuku         |          | <b>₽</b> ⊙  |
| 116         | Ø Skrýt všechny    | @ Zobra  | zit všechny |
| 117         | C Reset nastaveni  | 1 Uložit | nastaveni   |
|             | 1                  | 1        |             |

První z nich, která je dostupná pro všechny sloupce, je možnost jejich ukotvení na obrazovce, kterou lze aktivovat kliknutím na ikonku visacího zámku, která následně změní barvu, a přitom i svůj stav z odemčeného na uzamčený, nebo obráceně a tím tedy dojde k ukotvení/uvolnění příslušného sloupce. Ukotvení sloupců je v tabulkách, které se nevmístí celé na šířku stránky a je nutné, při prohlížení sloupců posouvat horizontálním posuvníkem, velmi užitečnou funkcí, neboť nám takovýto sloupec při posouvání nikdy z obrazovky nezmizí.

| LIN-REG    | <u>∎</u> ⊙ ^      |
|------------|-------------------|
| Jméno      | <b>G</b> O        |
| UZ         | £ ø               |
| Datum nar. | 🔓 🧿               |
| Org.       | <mark>⊾</mark> ø_ |

Ikonka oka, umístěná vedle ikonky zámku, nám umožňuje jednotlivé sloupce zobrazovat, nebo naopak skrýt. U těch nejdůležitějších sloupců je ale tato funkce pro uživatele zakázána, což lze poznat, dle šedého zbarvení. Černá barva symbolizuje skrytý a zelená pak zobrazený sloupec.

| PH T Kg                                | £                | 0 |  |  |  |
|----------------------------------------|------------------|---|--|--|--|
| РН В %                                 | E                | ø |  |  |  |
| PH B Kg                                | E                | 0 |  |  |  |
| RPH MIk Kg                             | £                | Ο |  |  |  |
| RPH % tuku                             | 6                | ● |  |  |  |
| Ø Skrýt všechny                        | Sobrazit všechny |   |  |  |  |
| 🖞 Reset nastavení 🛽 🗴 Uložit nastavení |                  |   |  |  |  |

Ve spodní části okna lze pak jedním stiskem tlačítka zobrazit, popřípadě skrýt všechny sloupce, u kterých je to uživateli umožněno. Pod nimi se vlevo nachází tlačítko pro reset nastavení sloupců do původní podoby a vedle něj tlačítko pro uložení uživatelského nastavení sloupců, kdy toto uložené nastavení lze vyvolat výše, po kliknutí na políčko se seznamem *"Uživatelské nastavení"*. Pokud si uživatel již nějaké nastavení sloupců uložil, objeví se po zmíněném rozkliknutí, další řádek se stejným názvem "*Uživatelské nastavení"*.

| Uživatelské nastavení 🗸 🗸 | 🗵 Smazat filtry |    |     |    | I Sloupce |    |    |          |  |
|---------------------------|-----------------|----|-----|----|-----------|----|----|----------|--|
| Uživatelské nastavení     |                 |    |     |    |           |    |    |          |  |
| Uživatelské nastavení     | RPH P           | \$ | RPH | \$ | RPH D     | \$ | DS | <b>*</b> |  |